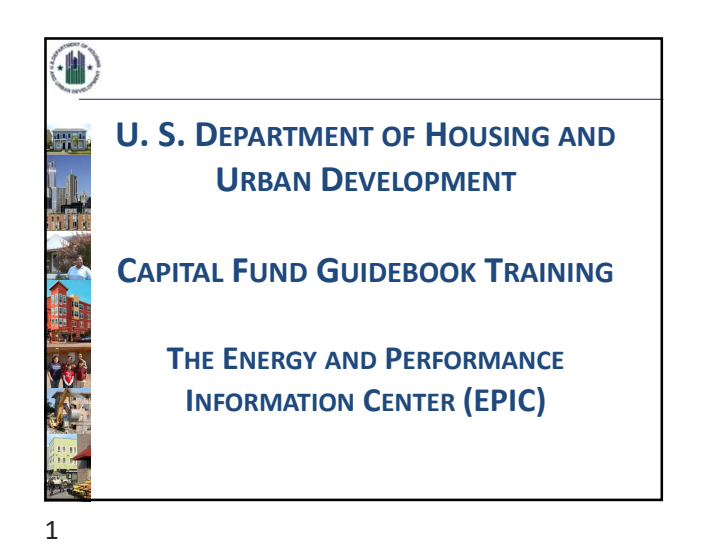

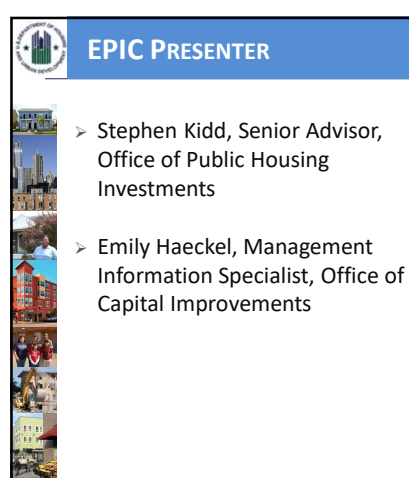

## AGENDA

- EPIC Overview
- Document Management Center
- CFP Five-Year Plan
- Creating and Revising an Annual Budget
- Reporting on Non-Formula Capital Funds, RAD and Debt Service
- Grant Close-out and Creating and Submitting Performance & Evaluation Reports
- User Administration

3

**NOTE:** Video and slides may differ slightly ,however the HUD guidance is consistent and these are the most current version of the slides.

1

| ۲          | WHAT IS EPIC?                                                                                                    |
|------------|----------------------------------------------------------------------------------------------------|
| Terrer tel | > HUD's Energy and Performance Information Center                                                                                                    |
|            | <ul> <li>Modules Include:</li> <li>Activity Planning Module: <u>5 Year Action Plan and Annual Statement/Budget</u></li> <li><u>User and Group Tools</u></li> <li>Core Activity Energy Module</li> </ul>             |
| Home V     | Energy and Performance Information Center (EPIC)<br>RU101, Welcome back!<br>Constacting Targy Modula Development of New Housing Attendy Panning (CFP grant planning) EPC - MA - User and Group Toos<br>Come to EPIC |
|            | https://portalapps.hud.gov/app_epic/<br>Note: Users will also see the EPC and Development of New Housing but those are not currently active.<br>The PNA tab allows PHAs to download their PIC data.                 |

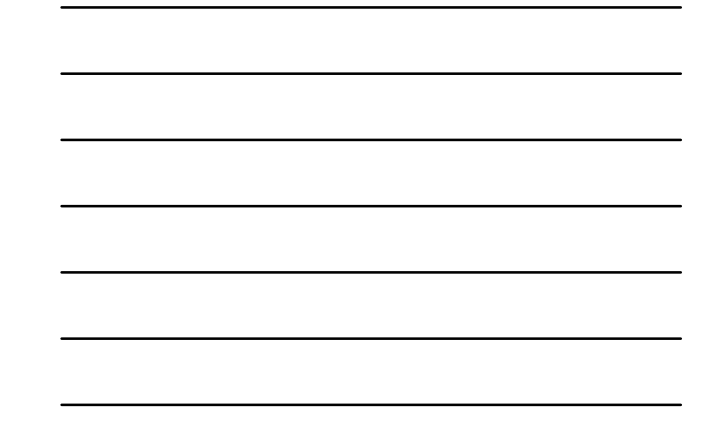

 RELEASE 7 SUMMARY

 New Features:

 > Additional Capital Resources

 > Monitoring and Close-Out Packages

 New Look:

 > Increased Visibility of Action Buttons

 > Screen shots in this presentation are from Release 7

5

4

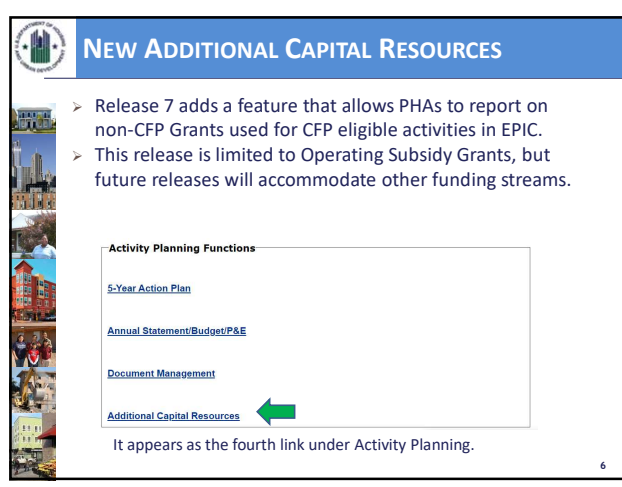

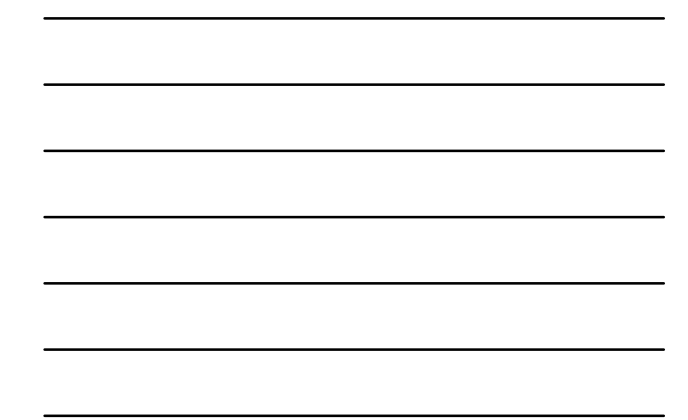

6

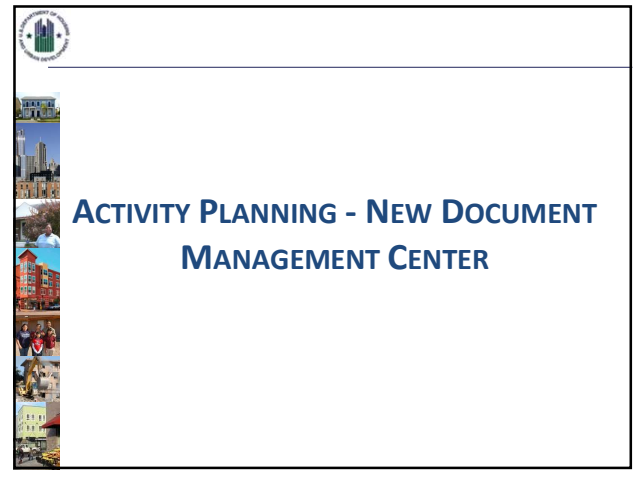

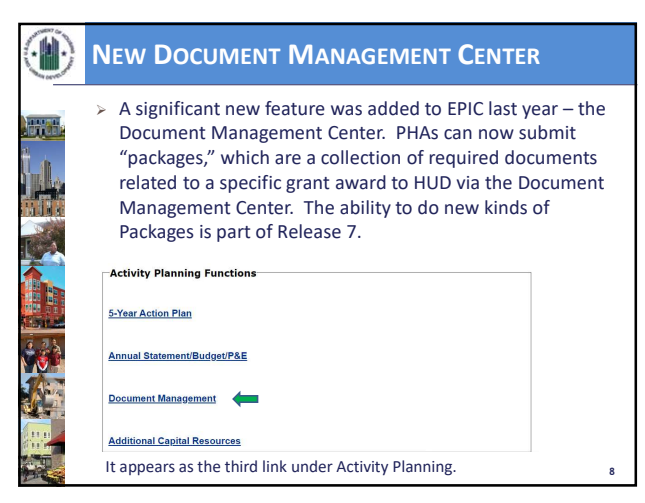

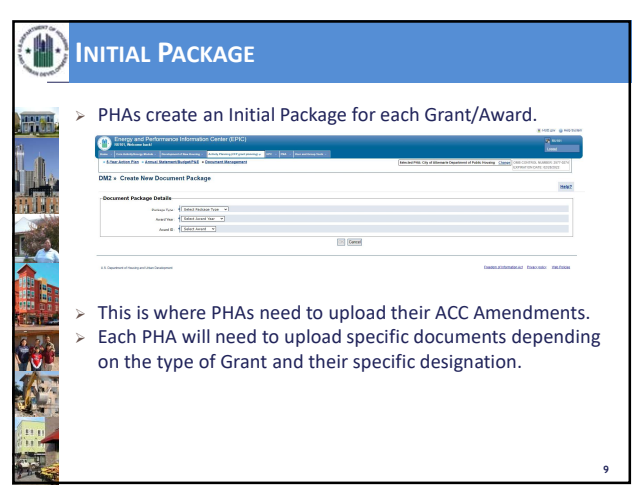

| _ |  |  |
|---|--|--|
|   |  |  |
|   |  |  |
|   |  |  |
|   |  |  |
|   |  |  |
|   |  |  |

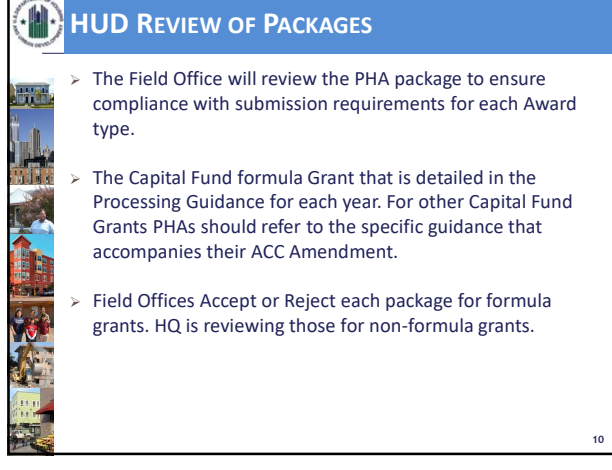

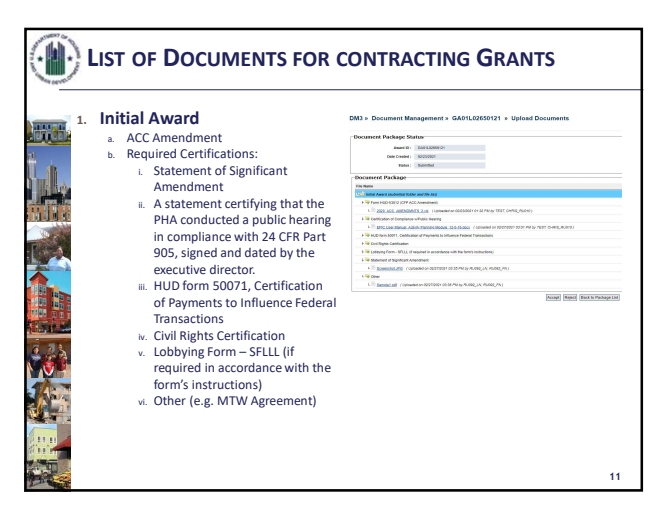

11

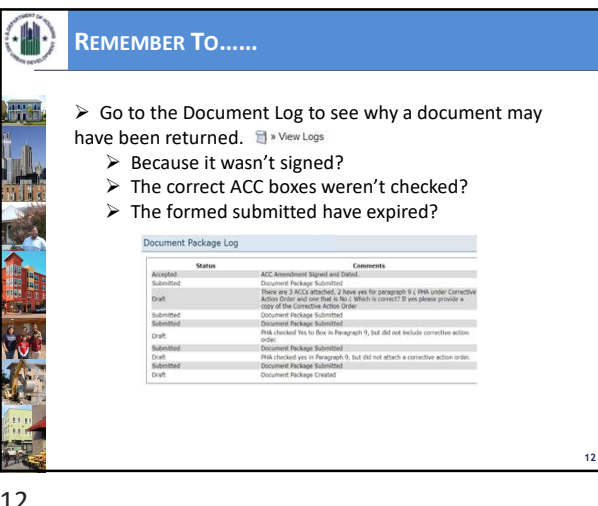

12

| <ul> <li>These package types are available in Release 7</li> <li>Monitoring <ul> <li>Environmental Review(s)</li> <li>Certifications related to 5YAP Revisions that qualify as Significant Amendment</li> <li>Other</li> </ul> </li> <li>Closeout <ul> <li>Actual Development Cost Certificate (ADCC) or Actual Modernization Cost Certificate (AMCC)</li> <li>Signed Final Budget and/or P &amp; E</li> <li>Other</li> </ul> </li> </ul> | ۲ | NEW PACKAGE TYPES                                                                                                    |    |
|----------------------------------------------------------------------------------------------------|---|----------------------------------------------------------------------------------------------------|----|
|                                                                                                    |   | <ul> <li>These package types are available in Release 7</li> <li>Monitoring <ul> <li>Environmental Review(s)</li> <li>Certifications related to SYAP Revisions that qualify as Significant Amendment</li> <li>Other</li> </ul> </li> <li>Closeout <ul> <li>Actual Development Cost Certificate (ADCC) or Actual Modernization Cost Certificate (AMCC)</li> <li>Signed Final Budget and/or P &amp; E</li> <li>Other</li> </ul> </li> </ul> | 13 |

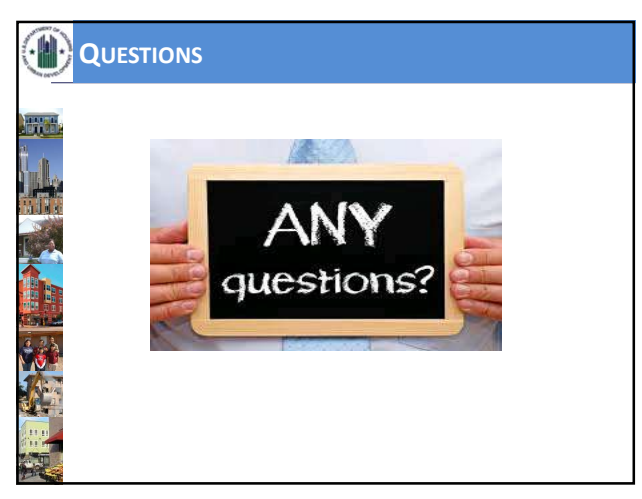

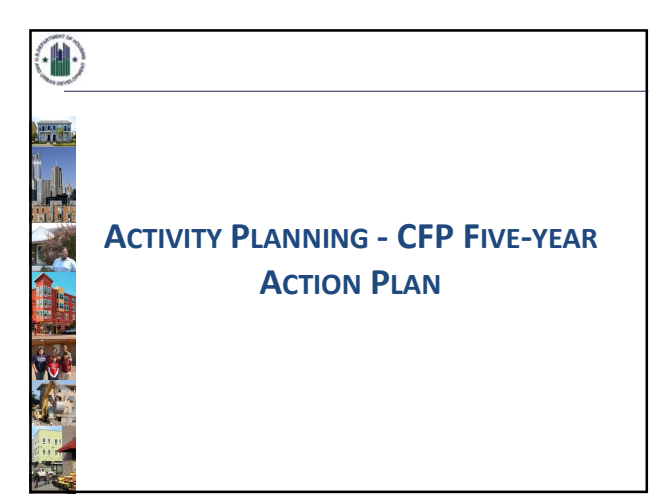

15

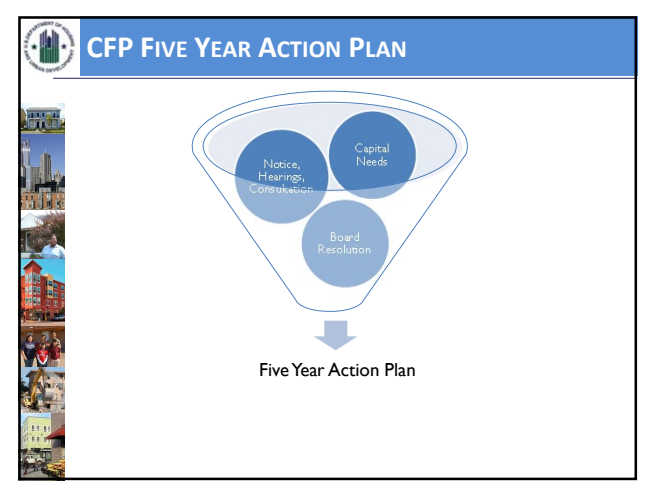

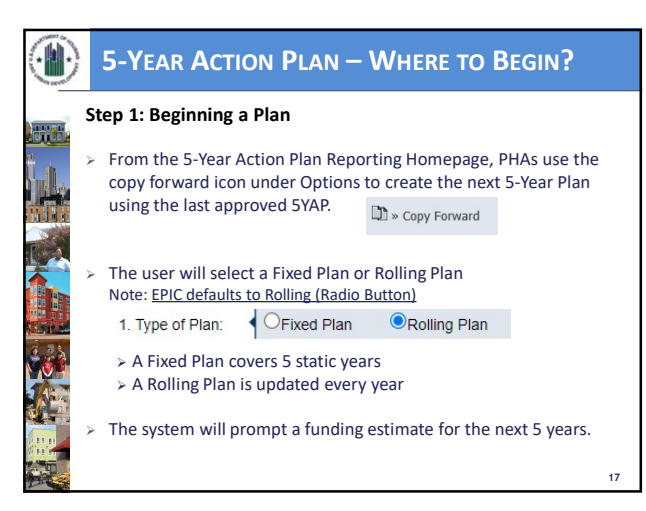

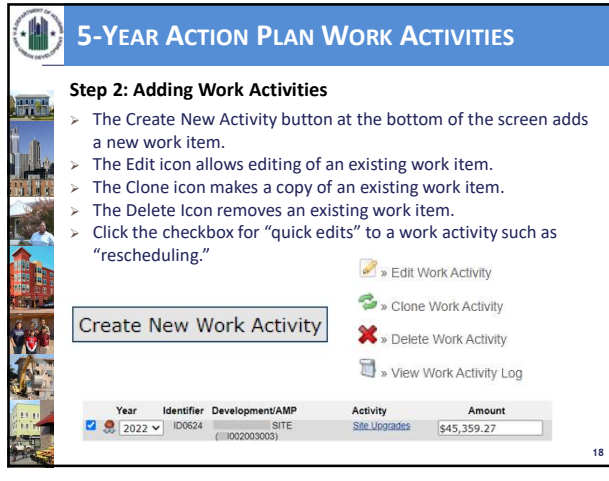

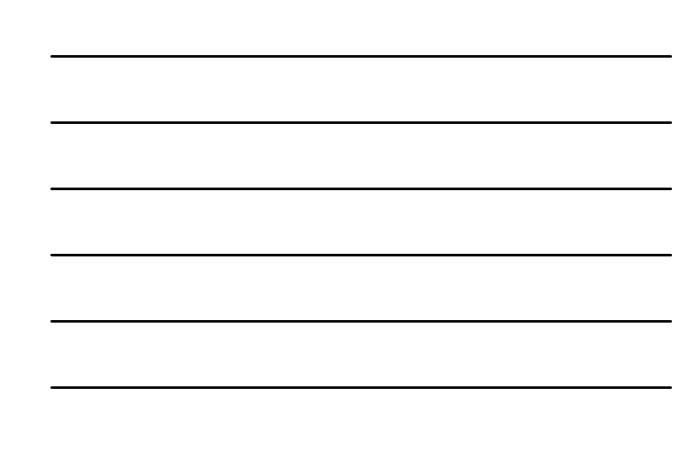

| ۲              | WORK ACTIVITY DETAILS                                                                                                    |    |
|----------------|----------------------------------------------------------------------------------------------------|----|
|                | <ul> <li>Step 3: Work Activity Details</li> <li>Either action navigates users to the Work Activity Details page, which contains 4 sections: <ul> <li>Work Activity Information</li> <li>Affected Developments/AMPs</li> <li>Component Categories from PNA (not operational)</li> <li>Work Categories</li> </ul> </li> <li>The First Section is important. Here the user enters the: <ul> <li>Title</li> <li>Description</li> <li>Force Account Y/N</li> <li>Projected Year</li> <li>Amount</li> </ul> </li> </ul> | 19 |
| and the second |                                                                                                    |    |

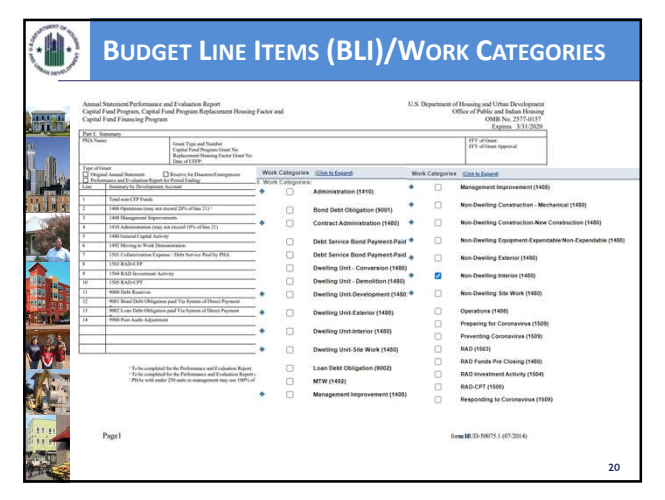

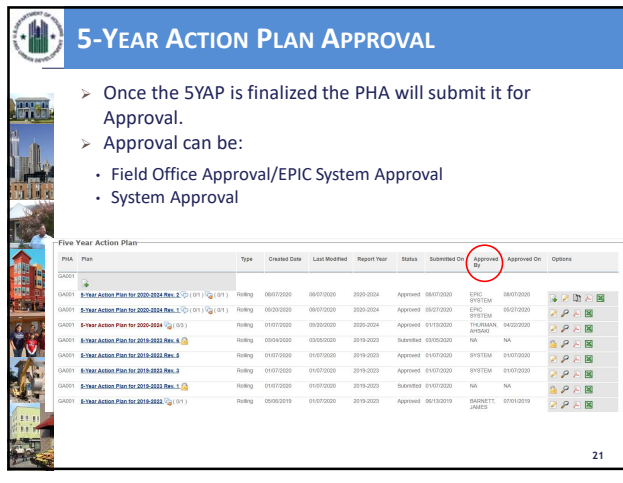

| <b>SYAP DETAILS PAGE: EDITING A PLAN</b>                                                                                                    |                                                                 |                             |                 |             |                                                  |                                                               |                       |                                                     |                                    |              |   |        |    |   |
|----------------------------------------------------------------------------------------------------|-----------------------------------------------------------------|-----------------------------|-----------------|-------------|--------------------------------------------------|---------------------------------------------------------------|-----------------------|-----------------------------------------------------|------------------------------------|--------------|---|--------|----|---|
| <ul> <li>&gt; Unless the Plan is currently being reviewed (Submitted/Under Keview)<br/>the Plan can be edited.</li> <li>&gt; PHAs can Edit, Clone or Delete Work Activities.</li> <li>&gt; Certain changes trigger Revisions, while others do not.</li> <li>&gt; PHAs can also Funge or reschedule items on this page.</li> <li>&gt; Estimated Funding Amounts and Fixed vs. Rolling can also be edited from</li> </ul> |                                                                 |                             |                 |             |                                                  |                                                               |                       |                                                     |                                    |              |   |        |    |   |
| en Gol<br>Car<br>Su Gar<br>Su Gar                                                                                                    | aack to Plans Listin<br>Plan Information<br># PDP<br>ort Report | -                           |                 | s<br>c<br>v | ork A<br>earch &<br>Yea<br>Developr<br>fork Acti | ctivities<br>ar Work Ac<br>rs to View<br>ment/AMP<br>why Name | s-<br>tivities record | tusing a Year Range, Development/ABP, a             | undiae Wark Activity n             |              |   |        |    |   |
|                                                                                                    | Pig                                                             | zy Dank                     |                 |             | Y                                                | ear.                                                          | Identifier            | DevelopmentiAMP                                     | Activity                           | Amount       | ( | pticos |    |   |
|                                                                                                    |                                                                 | fork Activity Cost          |                 |             |                                                  | 2022 ¥                                                        | 1D0048                | Nat associated with any specific                    | 1412 Administration                | \$229,506.00 |   | 5 8    | 3  | A |
| Year                                                                                                    | Entimated                                                       | Consumed                    | Delence         |             | •                                                | 2022 ¥                                                        | 100052                | ADREAN TERR, ND PETERS, & FX                        | 1488 Management                    | 45 700 nn    | 2 |        | 21 |   |
| 2021                                                                                                    | \$2,545,087.00                                                  | \$2,545,057.00              | 50.00           |             | ~                                                |                                                               |                       | MATTS (NYD05000031)                                 | inscounced                         |              |   |        |    |   |
| 2023                                                                                                    | \$2,295,067.00                                                  | \$2,295,057.00              | \$0.00          |             |                                                  | 5055 ~                                                        | 10006                 | (NY1005000003)                                      | Instantiat                         | 16,590.00    |   | > X    | 9  |   |
| 2024                                                                                                    | \$2,295,057.00                                                  | \$2,295,057.00              | \$0.00          |             | 2                                                | 2022 ¥                                                        | 1D0060                | PERRETTA TWIN TOWERS & MARINO-                      | 1483 Management                    | \$2,610.00   | 2 | s X    | 8  |   |
| Total                                                                                                    | \$11,725,335.0                                                  | 0 \$11,725,335.0            | 0 \$0.00        |             |                                                  | 2022 ~                                                        | 1D0064                | STEUSEN VILLAGE (NY006000002)                       | 1483 Manapoprinets                 | \$176.00     | 2 | s x    | 8  |   |
| -Leaen                                                                                                    | d                                                               |                             |                 |             |                                                  | 0000.00                                                       | 100054                | BUTCHE MANCE INVESTIGATION                          | 1413 Management                    | 1417F 02     |   |        | 9  |   |
| 2                                                                                                    | March Avenue.                                                   |                             |                 |             |                                                  | evezv                                                         |                       |                                                     | inaccenters                        | D112-04      |   |        | 4  |   |
| 6                                                                                                    | TIME CO. ST. C.                                                 |                             |                 |             | 8                                                | 2022 ¥                                                        | 1D0062                | ADREAN TERR, ND PETERS, & FX<br>MAJTS (NYD95000001) | Extense Weaters                    | \$6,850.00   |   | s x    | 2  |   |
| , Cie                                                                                                    | se work Activity                                                |                             |                 |             |                                                  | 2022 ~                                                        | ID0089                | ADREAN TERR, ND PETERS, & FX<br>MATTS (NYD9/000001) | 1493 - Non-Diretting<br>Fouriement | \$10,500.00  | 2 | 5 X    | 3  |   |
| A Del                                                                                                    | sta Wark Activity                                               |                             |                 |             |                                                  | 2022 ¥                                                        | 1D0092                | PERRETTA TWIN TOWERS & MARINO-                      | 1403 - Non-Duelling                | \$1,500.00   | 2 | 5 X    | 3  |   |
| R on                                                                                                    | v week Activity Log                                             | and a second second as      |                 |             |                                                  | 2022 ¥                                                        | ID0094                | GILLMORE/HUMPHREY/HAMILTON DUP                      | 1482 - Non-Duelling                | \$12,500.00  | 2 | 5 X    | 3  |   |
| Dra Dra                                                                                                    | entre ranna cutte<br>6 Annual Distances                         | envolvager (Camori Da       | e coleso<br>Mil |             |                                                  | 2022 ¥                                                        | ID0105                | STEUSEN VILLAGE (NY006000002)                       | 1483 Contract                      | k250.05      | 2 | 5 ¥    | 9  |   |
| 8.100                                                                                                    | roved Work Adhity                                               | and the local sector of the |                 | 193         | un Chi                                           | Trong                                                         |                       |                                                     |                                    |              |   |        |    |   |

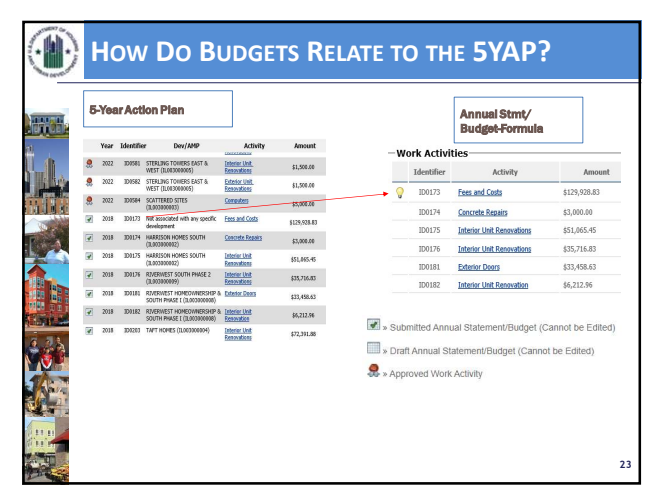

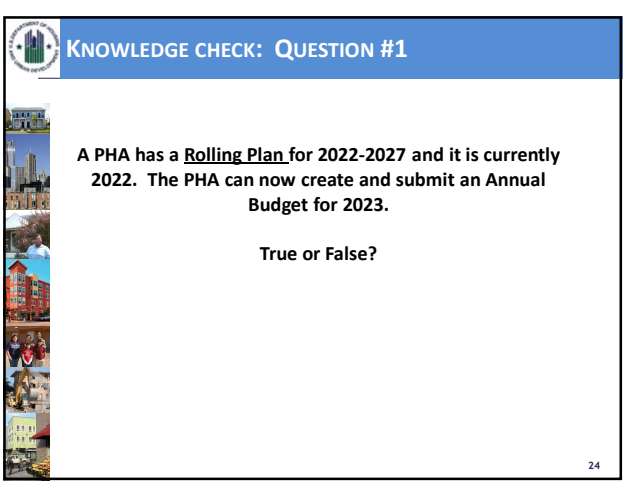

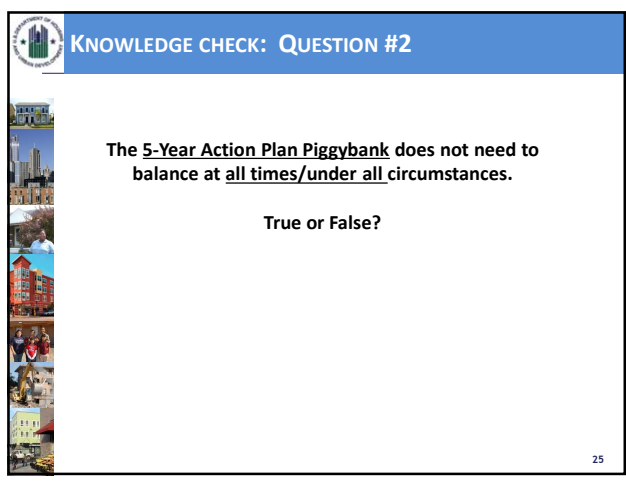

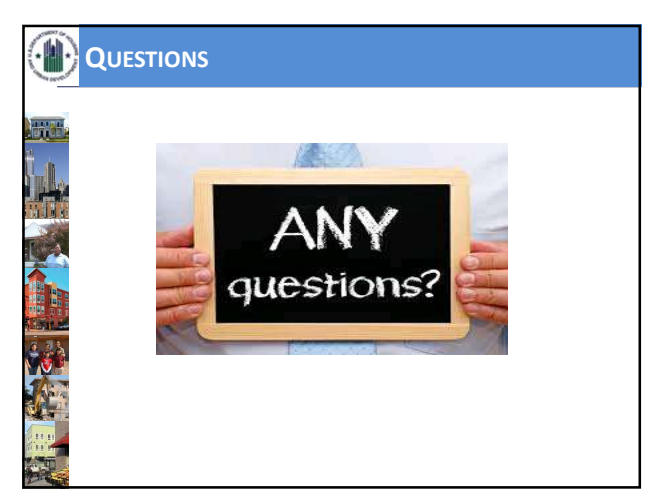

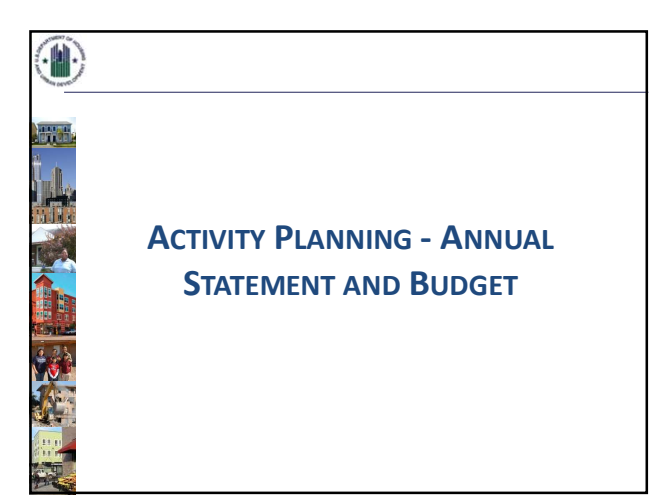

| > Following                                                                                                    | the 5-Year Action Plan 9                                                                                                    | Submission a PHA will                                                                                                    |
|----------------------------------------------------------------------------------------------------|----------------------------------------------------------------------------------------------------|----------------------------------------------------------------------------------------------------|
| ereste a F                                                                                                    | udget (formerly the Arr                                                                                                    | vial Statement)                                                                                                    |
| create a E                                                                                                    | sudget (formeny the Anr                                                                                                    | iual Statement)                                                                                                    |
|                                                                                                    | Those Grades                                                                                                    |                                                                                                    |
| Energy and Performance Information Information Information                                                                                                  | ton Center (EPIC)                                                                                                    |                                                                                                    |
| Plane · Cox Activity/Energy Module · Development of I                                                                                                    | Rev Housing - Activity Planning - DC - PAK - Ener and Group Tools -                                                                                                    |                                                                                                    |
| · 2. CARLESCONT · CHEMICARDON CONSECUTION                                                                                                    | The second second second                                                                                                    |                                                                                                    |
| AP1 × Home Page - Activity Planning                                                                                                    | Module 0                                                                                                    |                                                                                                    |
| Paperwork Reduction Act Statement, The information<br>collection requirements contained in this chourset                                                    | Activity Planning Functions                                                                                                    |                                                                                                    |
| have been approved by the CMS under the Paperwork.<br>Reduction Act of 1985 (44 U.S.C. 2501-2520) and                                                       | S: Yoar Action Plan                                                                                                    |                                                                                                    |
| assigned LMA COREC NUMBER (2017-00-4), IN<br>accordance with the Paperwork Reduction Act, HUD<br>may not conduct or sponsor, and a person is not            | 5                                                                                                    |                                                                                                    |
| required to respond to, a collection of information,<br>unless the collection displays a currently solid CMB<br>control number. The withir remotion for the | AS1 - Annual StatementBudget Reporting                                                                                                    | 11                                                                                                    |
| collection of information is estimated to average X<br>hours per annum per respondent.                                                                      | The same test to a some in state for all because these are more. The same at a door wares same on it was                                                                                                    | No.                                                                                                    |
| This page provides links to the 3-Year Action Plan and<br>Annual Statement/Dodget/PSE reports. The 5-Year                                                   |                                                                                                    |                                                                                                    |
| Action Plan link will provide access to all action plans<br>that have been completed and approved or that are                                               | Annual Statements/Dodgets linked to Amards                                                                                                    | Annual Distancesta/Bodgets agg linked in Amerika                                                                                                    |
|                                                                                                    | The U + one for the second second sec | Intel (1 Vision Barris Barris |
|                                                                                                    | and the second design of the local data                                                                                                    | To find Teamer Bulge sport built                                                                                                    |
|                                                                                                    | and an annual between                                                                                                    | 0                                                                                                    |
|                                                                                                    |                                                                                                    |                                                                                                    |
|                                                                                                    |                                                                                                    |                                                                                                    |
|                                                                                                    |                                                                                                    | n                                                                                                    |
|                                                                                                    |                                                                                                    |                                                                                                    |

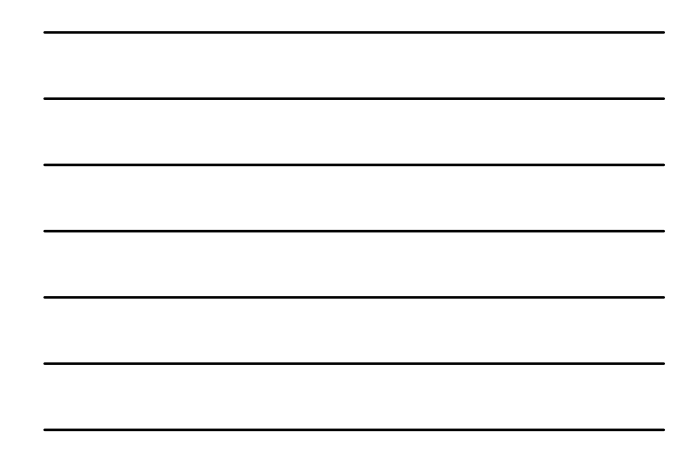

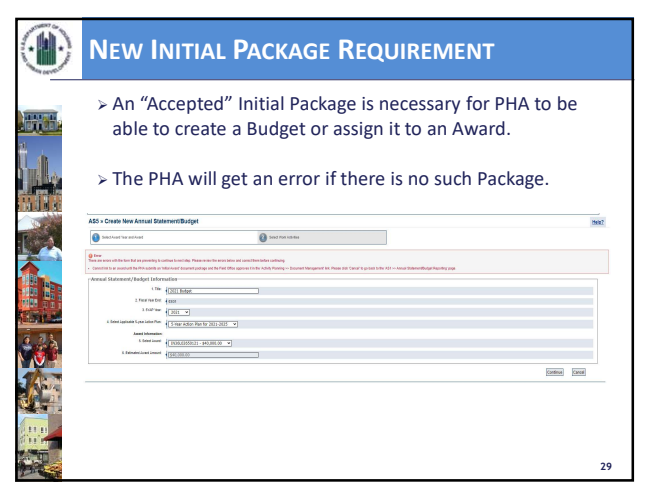

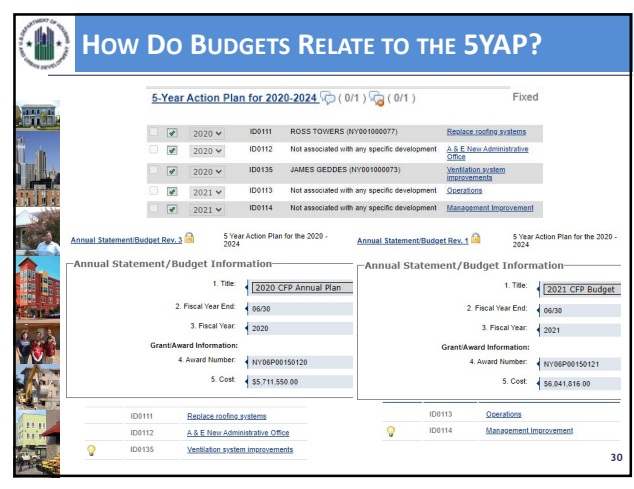

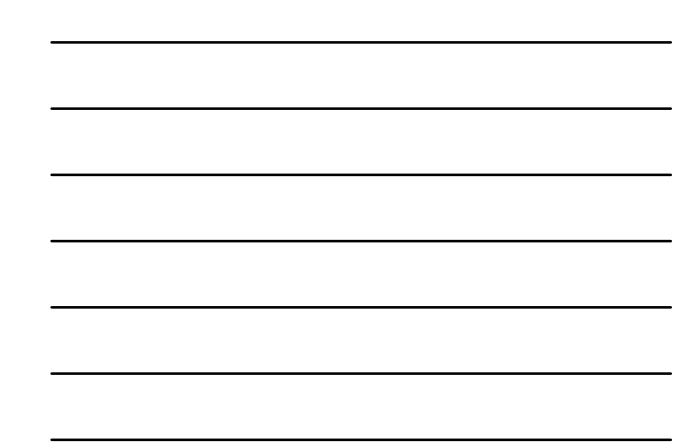

| ۲                                                                                                    | A          | NNUAL STATEMENT/BUDGET REVISIONS                                                                                                    |
|----------------------------------------------------------------------------------------------------|------------|----------------------------------------------------------------------------------------------------|
|                                                                                                    | A          | Once an Annual Statement/Budget is submitted a PHA <b>may make</b> revisions.                                                                                                    |
|                                                                                                    | A          | Most changes do not require revisions to the 5-Year Action<br>Plan. The exception is any change that would require<br>approval from HUD such as a change to the BLI.                                                                                                    |
| Lagent<br>Compared by the second base town<br>and common the network<br>interments against the charters<br>Compared to Against<br>Compared to Against<br>Compared to Aga |            | Annual Materia Materia |
| The determined<br>The determined as the determined<br>the assessment of the determined<br>The determined as the determined<br>The determined as the determined<br>The determined as the determined<br>the determined as the determined<br>the determined as the determined<br>the determined as the determined<br>the determined as the determined as the determined<br>the determined as the determined as the determined<br>the determined as the determined as the determined<br>the determined as the determined as the determined as the determined<br>the determined as the determined as th                                                                                                    | 9<br>19-04 | Some changes that DO require revising the 5-Year Action Plan: <ul> <li>Changing the Work Category (BLI) with an activity.</li> <li>Changing the development number with a work activity</li> <li>Adding work activities not in an approved 5-Year Action Plan</li> </ul>                                                                                                    |
| 31                                                                                                    |            |                                                                                                    |

|      |  | _ |
|------|--|---|
|      |  | _ |
|      |  | _ |
| <br> |  | _ |
|      |  | _ |
|      |  | _ |
|      |  | _ |

<section-header><section-header><section-header>

**ANNUAL STATEMENT/BUDGET SPREAD** 

32

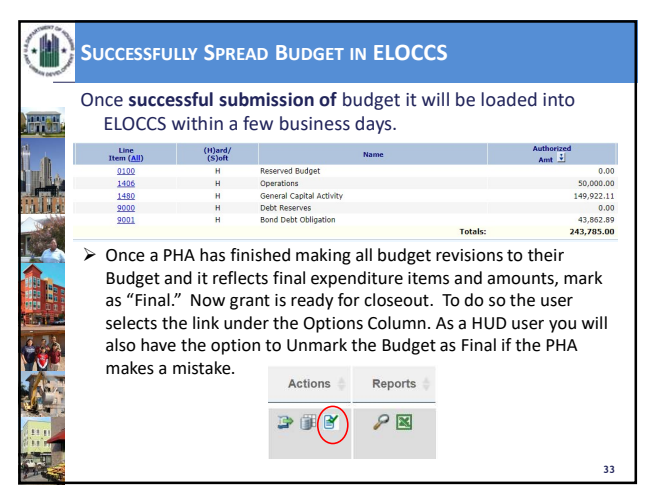

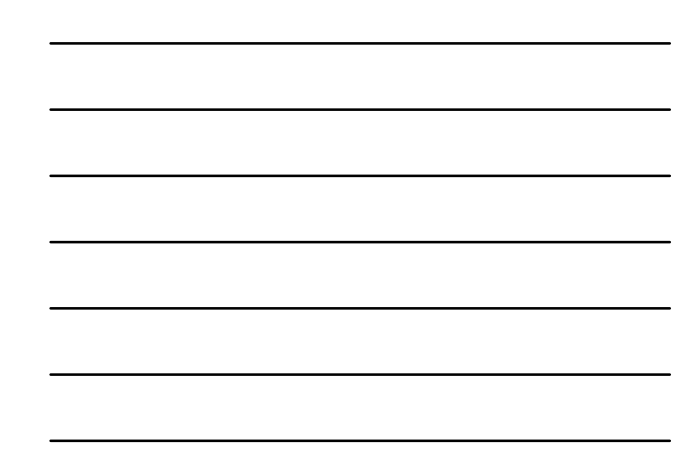

33

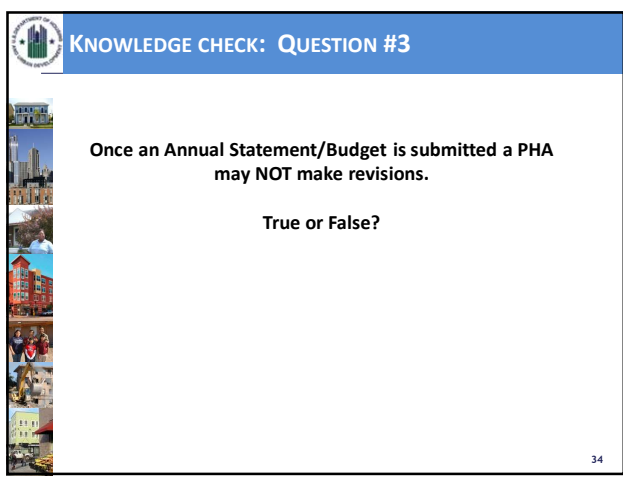

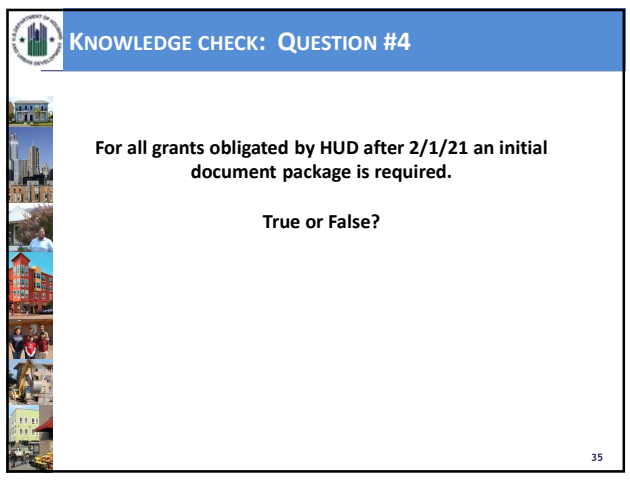

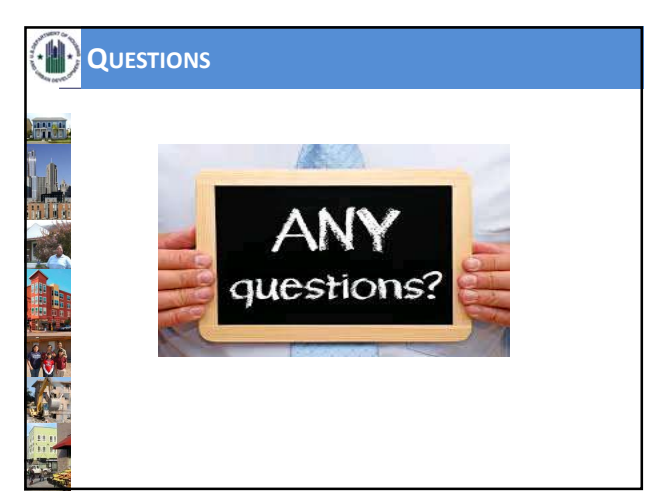

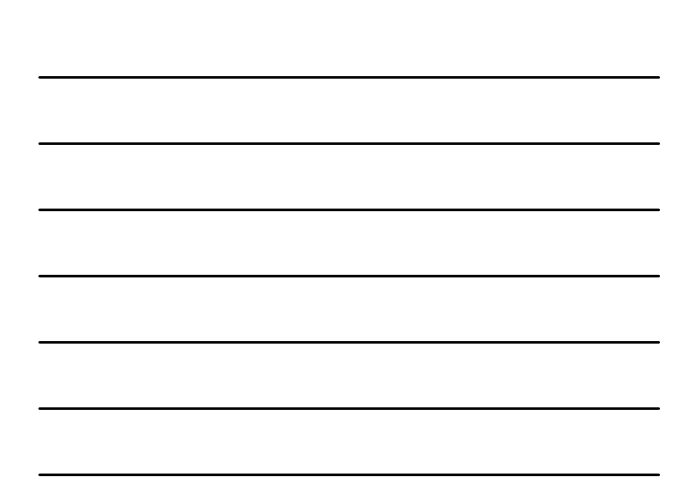

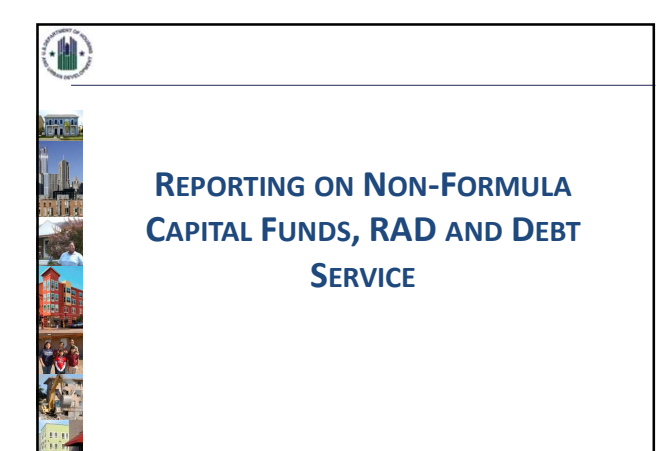

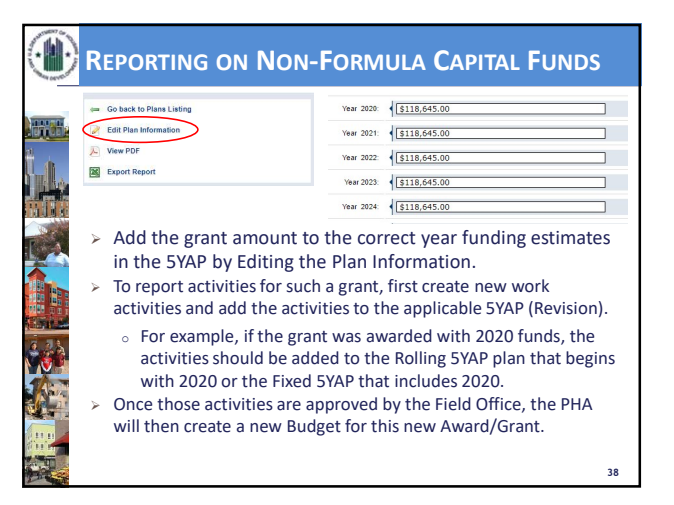

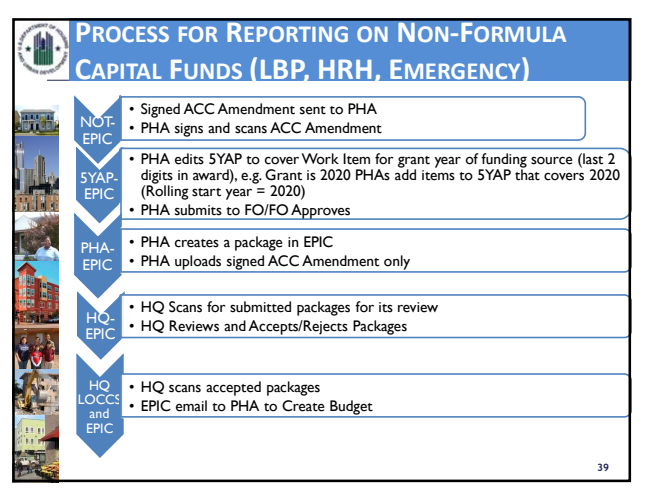

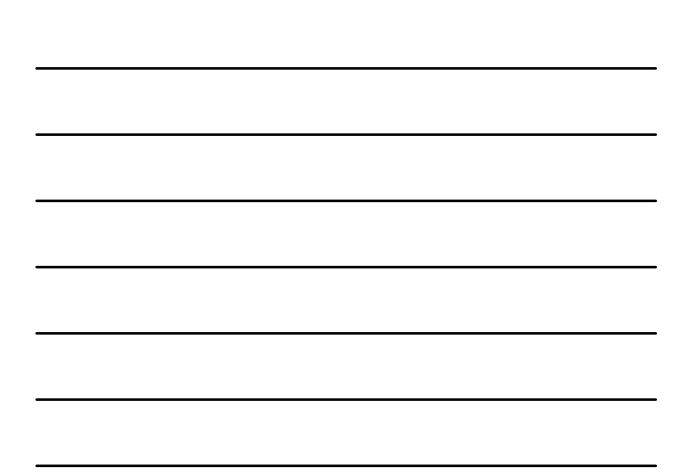

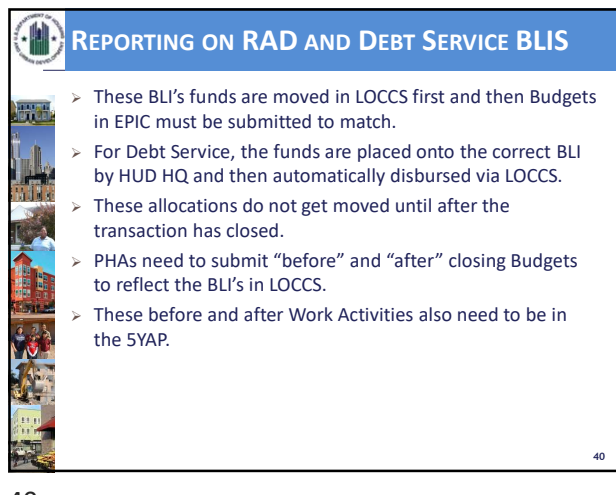

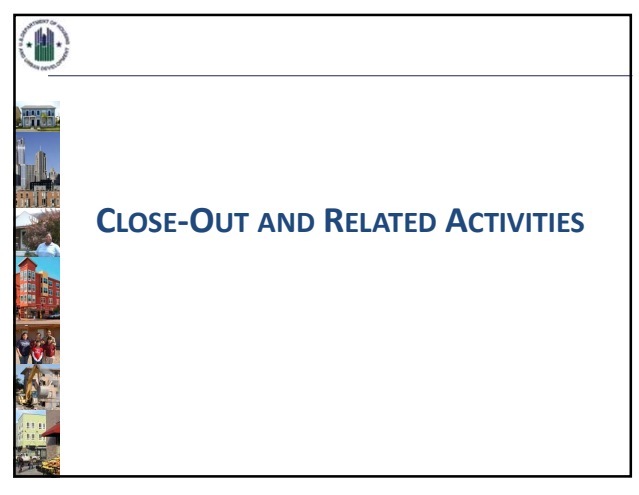

41

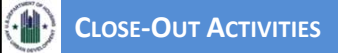

- PHA marks Budget "Final" which reflects final expenditures.
- > If the Field Office or HQ requests, do a Performance & Evaluation Report (P&E Report).
- Actual Modernization Cost Certificate (AMCC)/ Actual Development Cost Certificate (ADCC), Other Close-Out related forms are submitted to the Field Office in EPIC by uploading them to the Document Management Center.

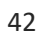

**NOTE:** Video and slides may differ slightly ,however the HUD guidance is consistent and these are the most current version of the slides.

42

| ► If PHA<br>recen<br>a new<br>Legend<br>This state                                                                                                    | As have made a<br>t Budget, they<br>v P&E report.               | any signif<br>must sub      | icant cha<br>omit a Bu                              | anges<br>udget  | that w<br>Revisio | ould<br>on firs | affect<br>st befo | the most<br>ore creatin                                                                                                    |
|----------------------------------------------------------------------------------------------------|-----------------------------------------------------------------|-----------------------------|-----------------------------------------------------|-----------------|-------------------|-----------------|-------------------|----------------------------------------------------------------------------------------------------|
| Legend<br>This stater<br>submitted and                                                                                                    | show                                                            | nual Statemen.              |                                                     |                 |                   |                 |                   |                                                                                                    |
| submitted and                                                                                                    | nent has been                                                   | 10 V entries                | ts/buuget                                           |                 |                   |                 | Search            |                                                                                                    |
|                                                                                                    | cannot be edited                                                | Statement                   | Plan Name                                           | Created<br>Date | Last<br>Modified  | Report<br>Year  | Status            | Options                                                                                                    |
| Revise the (copies the stat     Z Edit the stat                                                                                                    | current statement<br>ement) State<br>atement (does not<br>poot) | al<br>ment/Badget<br>inal 🚔 | 5 Year Action Plan<br>for the 2017 -<br>2021 Rev. 1 | 11/08/2019      | 12/12/2019        | 2017            | Submitted         | View PDF<br>Export<br>Report                                                                                                    |
| Copy of a state     Copy of a state     C | as final P&E State<br>1                                         | ail<br>ment/Badget Rev.     | 5 Year Action Plan<br>for the 2017 -<br>2021 Rev. 1 | 12/12/2019      | 12/12/2019        | 2017            | Submitted         | <ul> <li>✓ View PDE</li> <li>Export</li> <li>Report</li> <li>⇒ Revise</li> <li>Statement</li> <li>⇒ Create New</li> <li>PME Report</li> </ul> |

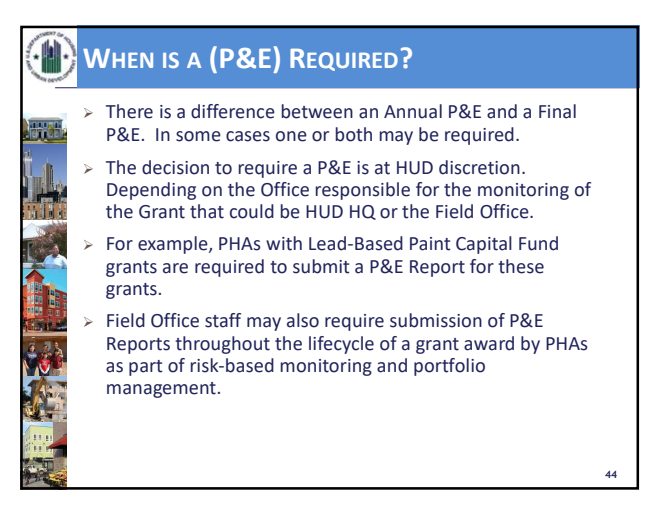

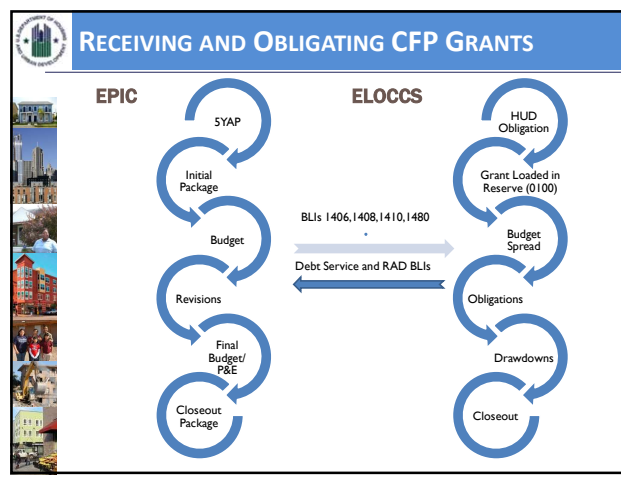

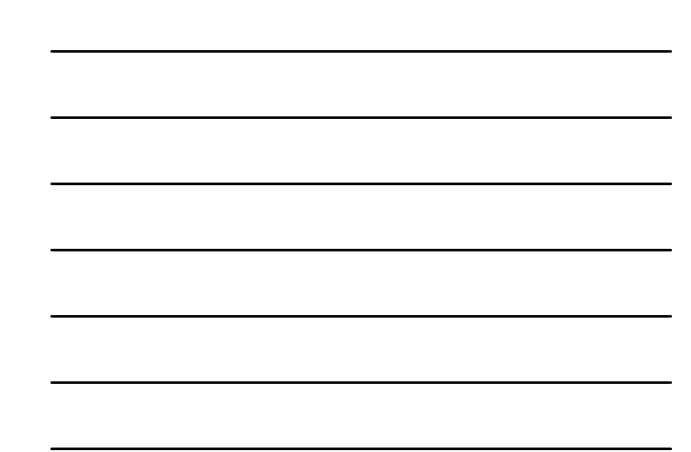

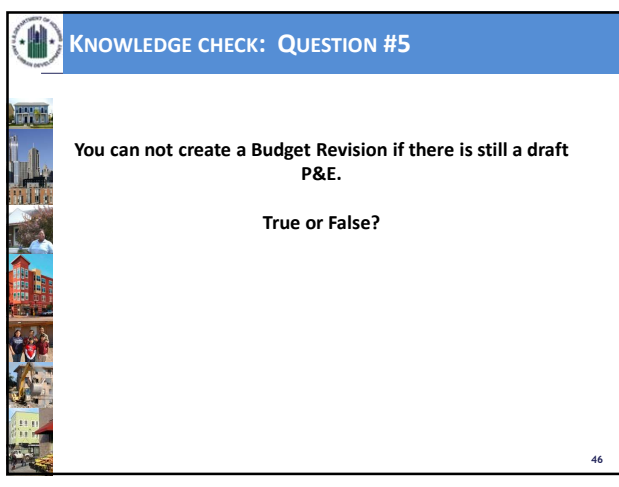

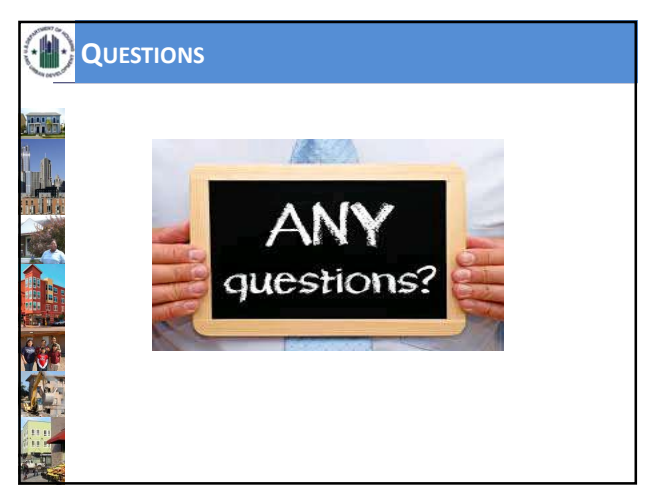

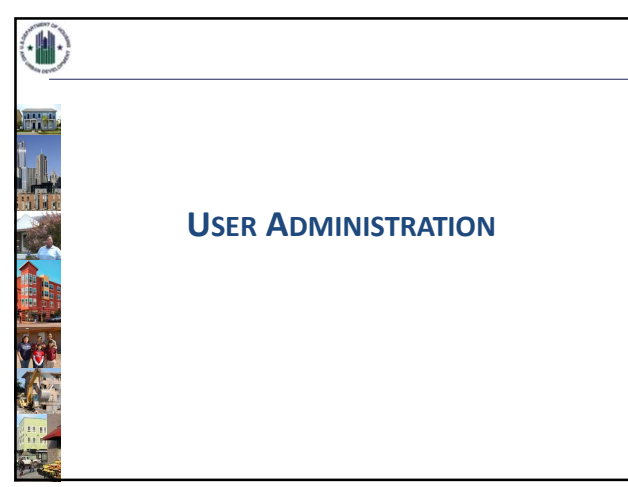

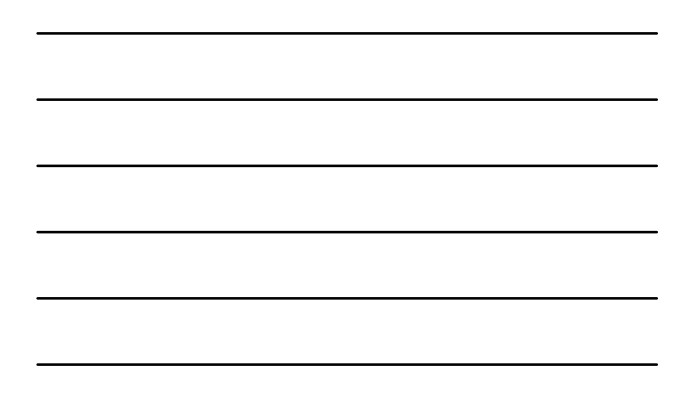

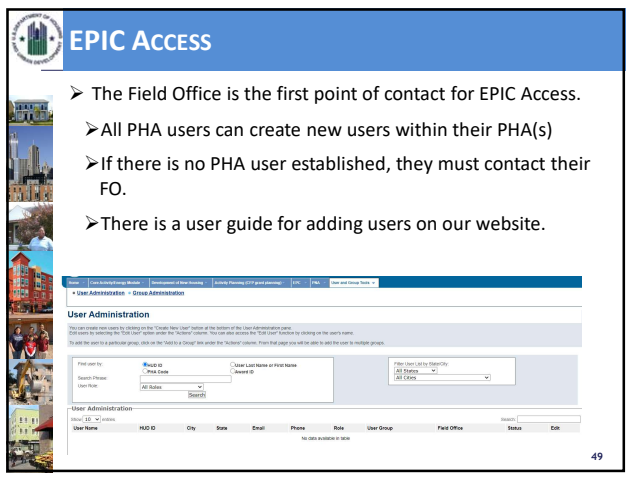

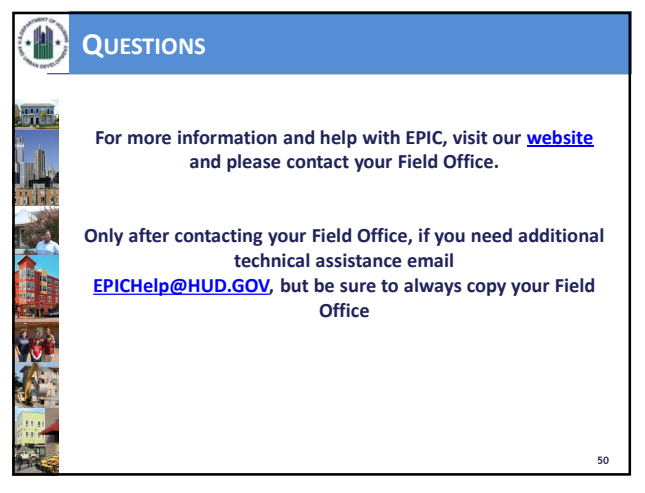

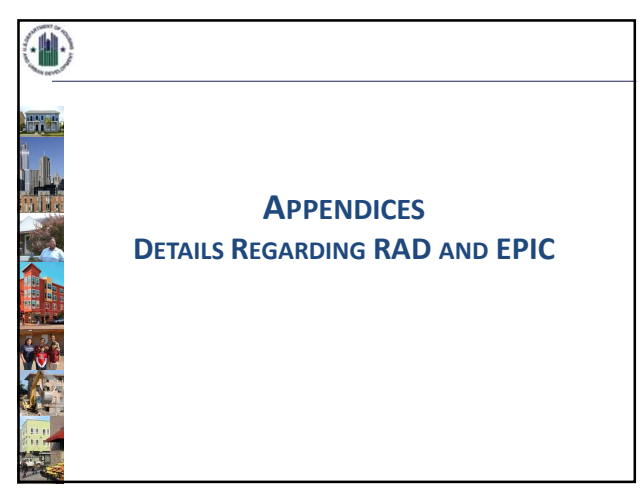

|              | RAD BLI                                                                                                    | S                                                                                                    |                                                                                                    |                                                                                                    |
|--------------|----------------------------------------------------------------------------------------------------|----------------------------------------------------------------------------------------------------|----------------------------------------------------------------------------------------------------|----------------------------------------------------------------------------------------------------|
| Television I | 1480                                                                                                    | 1503                                                                                                    | 1504                                                                                                    | 1505                                                                                                    |
|              | RAD Pre-<br>Closing                                                                                                    | НАР                                                                                                    | Source for<br>RAD<br>Conversion                                                                                                    | For RAD<br>conversion<br>closing                                                                                                    |
|              | Used to set<br>funds aside<br>for a RAD<br>transaction<br>until the RAD<br>deal is closed.<br>PHAs cannot<br>use 1406 as a<br>parking lot for<br>RAD. | PHAs place Capital<br>Funds in this BLI for<br>use as Housing<br>Assistance Payments<br>during the year of<br>RAD conversion<br>since the Section 8<br>conversion does not<br>take effect until Jan.<br>1 of the following<br>year. | Use this as a<br>source for<br>RAD<br>conversion to<br>cover hard<br>cost of<br>construction,<br>soft costs<br>and/or<br>reserves. | For when a PHA<br>has removed<br>units from PIC<br>for a RAD<br>transaction that<br>is not expected<br>to close for<br>several years,<br>and they want<br>to set aside the<br>Capital Funds for<br>that transaction. |

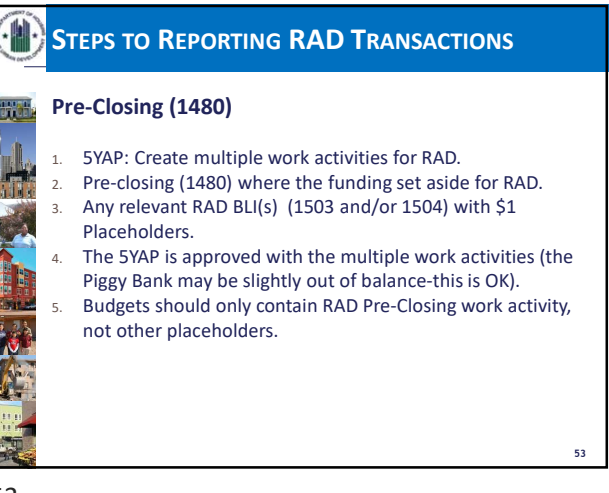

53

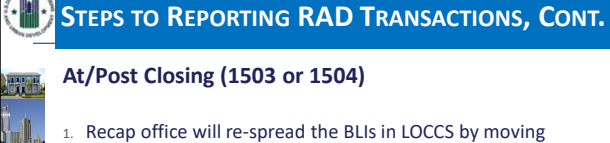

- money from 1480 to either RAD (1503) and/or RAD Investment Activity (1504) based on the approved RAD financing plan.
- 2. The PHA will need to revise the Annual Statement/Budget that will match what the Recap office has done in LOCCS. It should import the relevant placeholder RAD work activities into the revised Annual Statement/Budget and remove the *Pre-Closing 1480 Work Activity*.

54

**NOTE:** Video and slides may differ slightly ,however the HUD guidance is consistent and these are the most current version of the slides.

54

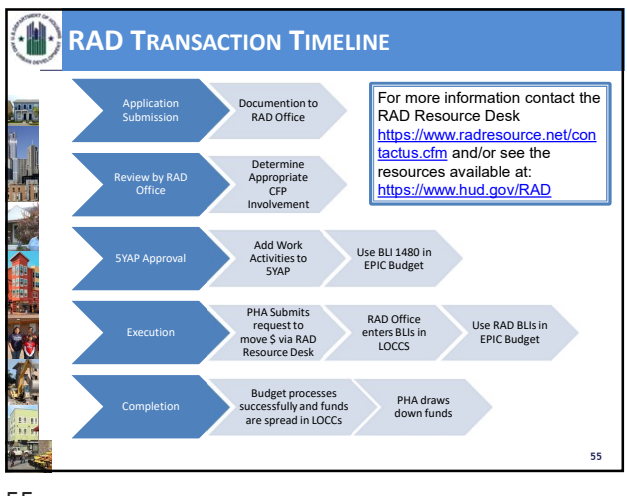

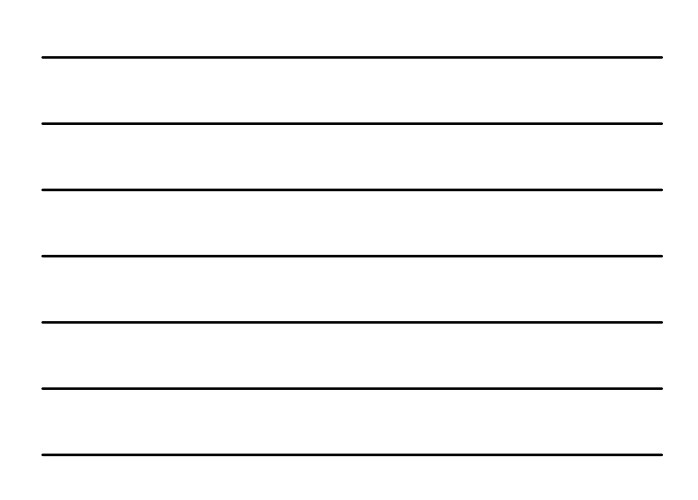